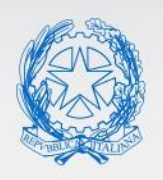

Ministero dell'Istruzione

# Guida Rapida

# Gestione Mobilità di Fatto Personale Docente

Guida all'utilizzo delle funzioni di gestione della mobilità di fatto per personale docente

Versione 1.0 – Giugno 2021

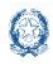

## Mobilità di fatto personale docente

## Contents

| 1.  | Introduzione                                      | . 3 |
|-----|---------------------------------------------------|-----|
| 2.  | Accesso alle funzioni                             | . 3 |
| 3.  | Acquisizione Domande - Sintesi provinciale        | . 6 |
| 3.1 | Docenti con rettifica di titolarità               | 11  |
| 4.  | Acquisizione domande – Ricerca per codice fiscale | 13  |
| 5.  | Acquisizione Domande - Report                     | 17  |

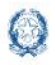

Mobilità di fatto personale docente

## 1. Introduzione

Lo scopo del presente documento è quello di fornire agli Uffici una guida sintetica all'utilizzo delle funzioni per la gestionedella mobilità di fatto del personale docente

## 2. Accesso alle funzioni

Dal Portale SIDI, il portale di servizi del Ministero dell'Istruzione, si può accedere, previa autenticazione alle funzionalità per la gestione della mobilità per il personale docente.

| Username: | Username dimenticato? |
|-----------|-----------------------|
| aaaaa     |                       |
| Password: | Password dimenticata? |
|           |                       |
| E         | NTRA                  |

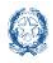

Mobilità di fatto personale docente

### Le funzioni a disposizione degli utenti sono raggiungibili dal menù: Fig.2

| Gestione Anno Scolastico                                                               | ^ |
|----------------------------------------------------------------------------------------|---|
| Anagrafe Scuole non Statali                                                            |   |
| <ul> <li>Esami di Stato - Area Indirizzi e Materie di Esame</li> </ul>                 |   |
| Esami di Stato - Prove in formato Speciale e Prove Sessioni Suppletiva e Straordinaria |   |
| Gestione Mobilità e Disponibilità ATA                                                  |   |
| Gestione Mobilità e Disponibilità Personale Docente                                    |   |
| Gestione Mobilità e Disponibilità Personale Educativo                                  |   |
| e Gestione Mobilità in Organico di Fatto Personale Docente                             |   |
| <ul> <li>Informatizzazione Nomine in Ruolo personale ATA</li> </ul>                    |   |
| <ul> <li>Informatizzazione nomine in ruolo</li> </ul>                                  |   |
| Mobilità in Organico di Diritto ATA                                                    |   |
| Organico Di Diritto ATA                                                                |   |
| Stampe Mobilità di Fatto                                                               |   |
|                                                                                        |   |
|                                                                                        |   |

Le funzionalità possono essere utilizzate dall'utente USP.

## Nota bene

▲ Le funzioni non sono disponibili all'utente SCUOLA

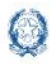

## Mobilità di fatto personale docente

Entrando nella funzione, l'utente visualizza il contesto per il quale opera e successivamente una schermata in cui appare l'utente che ha effettuato la login, l'anno scolastico di riferimento, la provincia e i menù tramite i quali operare.

| Fig.3  |                                                |                            |        |
|--------|------------------------------------------------|----------------------------|--------|
|        | Ministero dell'Istruzione                      | θ.                         |        |
|        | Gestione Domande Mobilità in Organico di Fatto |                            |        |
| 😭 НОМЕ | MOBILITÀ -                                     | 🗎 ANNO SCOLASTICO: 2021/22 | ♥ ROM# |
|        |                                                |                            |        |
| Home   |                                                |                            |        |
| Le fun | izioni sono accessibili dal menù in alto.      |                            |        |

|                                                | Ministero dell'Istruzione |                            |  |
|------------------------------------------------|---------------------------|----------------------------|--|
| Gestione Domande Mobilità in Organico di Fatto |                           |                            |  |
| 🛠 НОМЕ                                         | MOBILITÀ -                |                            |  |
|                                                | ACQUISIZIONE DOMANDE      | SINTESI PROVINCIALE        |  |
| Homo                                           |                           | RICERCA PER CODICE FISCALE |  |
| Home                                           |                           | REPORT                     |  |
|                                                |                           |                            |  |
|                                                |                           |                            |  |

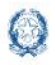

## **3. Acquisizione Domande - Sintesi provinciale**

A fronte della selezione viene visualizzato il prospetto sintetico delle domande in gestione all'ufficio. Le domande sono raggruppate per ordine scuola.

| Fig.5                                                                             |          |
|-----------------------------------------------------------------------------------|----------|
| Acquisizione domande / Sintesi provinciale                                        |          |
| ≡ Sintesi provinciale delle domande in Organico di Fatto in carico alla provincia |          |
| ELENCO DOMANDE DI DOCENTI CON RETTIFICA DI TITOLARITÀ 🚯                           | 🖶 Stampa |
| ▶ Domande per la scuola dell'Infanzia                                             |          |
| ▶ Domande per la scuola Primaria                                                  |          |
| ▶ Domande per la scuola Secondaria di I grado                                     |          |
| ▶ Domande per la scuola Secondaria di Il grado                                    |          |
|                                                                                   |          |

Per ciascun ordine di istruzione, le domande sono distinte per tipologia e suddivise tra domande "da convalidare" e domande "convalidate". Fig.6

| Sintesi provinciale delle domande in Organico di Fatto in carico alla provincia |                |             |          |  |
|---------------------------------------------------------------------------------|----------------|-------------|----------|--|
| ELENCO DOMANDE DI DOCENTI CON RETTIFICA DI TITOLARITÀ 🚯                         |                |             | 🕀 Stampa |  |
| ▼ Domande per la scuola dell'Infanzia                                           |                |             |          |  |
| Tipologia domanda                                                               | Da convalidare | Convalidate | Totale   |  |
| Assegnazione Provvisoria Provinciale                                            | Q              | <b>°</b>    | 1        |  |
| Assegnazione Provvisoria Interprovinciale                                       | <b>4</b>       | Q           | З        |  |
| Utilizzazione Provinciale                                                       | Q              | Q           | 1        |  |
| Utilizzazione Interprovinciale                                                  | ⇒              | Q           | 2        |  |
| TOTALE                                                                          | 4              | 6           | 10       |  |

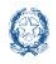

Q

## Guida Rapida

### Mobilità di fatto personale docente

viene prospettato il dettaglio della domanda

Cliccando sul tasto

, in corrispondenza alla colonna "Da convalidare" e alla tipologia di domanda selezionata, viene prospettato l'elenco delle domande da convalidare.

| Fig.7                |                                                                      |                       |                    |                                 |                         |                   |
|----------------------|----------------------------------------------------------------------|-----------------------|--------------------|---------------------------------|-------------------------|-------------------|
| Acquisizi            | one domande / Sintesi provinciale / D                                | omande da convalidare |                    |                                 |                         |                   |
|                      |                                                                      |                       |                    |                                 |                         |                   |
| Ordine s<br>Tipo don | cuola: Scuola dell'Infanzia<br>nanda: Utilizzazione Interprovinciale |                       |                    |                                 |                         |                   |
|                      |                                                                      |                       |                    |                                 |                         |                   |
| Domand               | e da Convalidare                                                     |                       |                    |                                 |                         |                   |
| Visualizz            | a 10 v elementi                                                      |                       |                    |                                 |                         | erca:             |
|                      | Codice Fiscale                                                       | Nominativo            | Data di<br>Nascita | Ordine Scuola di<br>Titolarità  | Provincia di Titolarità | Lavorata dall'USP |
| ø                    |                                                                      | []                    |                    | Scuola primaria                 | ROMA                    | 🗲 Lavora domanda  |
|                      | (                                                                    |                       |                    | Scuola secondaria di I<br>grado | ROMA                    | 🗲 Lavora domanda  |
| Vista da             | 1 a 2 di 2 domande da convalidare                                    |                       |                    |                                 | Preced                  | ente 1 Successivo |
| ← Indiet             | ← Indietro                                                           |                       |                    |                                 |                         |                   |

La schermata mette a disposizione una casella di testo tramite la quale effettuare la ricerca di una specifica domanda o filtrare l'elenco. E' possibile effettuare ricerche per nome e cognome, codice fiscale, data di nascita e ordine scuola di titolarità. Il prospetto elenca anche le domande già stata lavoratadall'USP, ma non ancora convalidate.

🔑 Lavora domanda

A fronte della selezione sul tasto selezionata.

| Fig.8                                                                                                    |                                                                                                    |
|----------------------------------------------------------------------------------------------------|----------------------------------------------------------------------------------------------------|
| Ordine scuola: Scuola dell'Infanzia<br>Tipo domanda: Utilizzazione Interprovinciale                       |                                                                                                    |
| i Dati anagrafici e di titolarità                                                                         |                                                                                                    |
| Nominativo:<br>Data di nascita:<br>Codice Fiscale:<br>Indirizzi mail:<br>Telefono:<br>Telefono cellulare: |                                                                                                    |
| Grado di istruzione:<br>Provincia:<br>Scuola:<br>Classe di concorso:                                      | Scuola secondaria di II grado<br>TORINO (TO)<br>TOIS029007 - I.P.S. J. B. BECCARI<br>A017 - DISEGNO E STORIA DELL'ARTE NEGLI ISTITUTI DI<br>ISTRUZIONE SECONDARIA DUI GRADO |
| Tipo posto:<br>Comune:                                                                                    | HH - SOSTEGNO<br>L219 - TORINO                                                                                                    |
| Q Visualizza 🖶 Stampa 🗹 Rettifica ← Convalida                                                             | 🖥 Cancella 🛛 🗑 Rinuncia 🖨 Domanda presentata                                                                                                    |
|                                                                                                    |                                                                                                    |

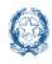

## Mobilità di fatto personale docente

Oltre ai dati anagrafici e di titolarità, vengono prospettati anche i dati di recapito, forniti dall'utente all'atto della registrazione in Istanze On Line. Questi sono tutti dati non modificabili.

Per ciascuna domanda l'ufficio ha a disposizione una serie di funzionalità, evidenziate dai pulsanti della Fig.8.

Le funzioni di visualizzazione e di aggiornamento consentono di aprire una nota di lavorazione

### 📝 Gestione Note

nella quale l'ufficio può annotare alcune considerazioni utili ai fini della lavorazione della

#### domanda.

| -ig.9               |                             |          |
|---------------------|-----------------------------|----------|
|                     | Note di Lavorazione Domanda |          |
| Nota per gli uffici |                             | Modifica |
|                     |                             |          |
|                     |                             |          |
|                     |                             |          |
|                     |                             | Chiudi   |

#### Fig.10

|                     | Note di Lavorazione Domanda |          |
|---------------------|-----------------------------|----------|
| Nota per gli uffici |                             | 👕 Svuota |
|                     |                             | Salva    |
|                     |                             |          |

E' possibile:

- Inserire una nuova nota
- Visualizzare la nota precedentemente inserita
- Modificare la nota precedentemente inserita
- Cancellare il contenuto della nota con il tasto "Svuota".

## Nota bene

⚠️ La nota è ad uso esclusivamente interno, il contenuto non è in alcun modo visibile all'aspirante.

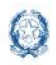

### Mobilità di fatto personale docente

Di seguito la descrizione dell'operatività dei pulsanti indicati in Figura 8, per la lavorazione della singola domanda:

✓ <u>Visualizza</u>: con il pulsante l'ufficio può visualizzare in modalità non editabile tutti le sezioni e i campi della domanda, comprensivi delle preferenze e degli allegati. La schermata principale di visualizzazione,

riporta in alto a destra il pulsante tramite il quale avere a disposizione una sintesi dei dati di titolarità e servizio del docente.

Fig.11

|                      | Dati di Titolarità e Servizio   |  |
|----------------------|---------------------------------|--|
| Dati di Titolarità   |                                 |  |
| Grado di istruzione: | Scuola primaria                 |  |
| Provincia:           | FORLI'-CESENA (FO)              |  |
| Scuola:              | FOEE81501T - GAMBETTOLA PASCOLI |  |
| Classe di concorso:  | -                               |  |
| Tipo posto:          | AN - COMUNE                     |  |
| Comune:              | D899 - GAMBETTOLA               |  |
| Distretto:           | 045                             |  |
| Dati di Servizio     |                                 |  |
| Grado di istruzione: | Scuola primaria                 |  |
| Provincia:           | FORLI'-CESENA (FO)              |  |
| Scuola:              | FOEE81501T - GAMBETTOLA PASCOLI |  |
| Classe di concorso:  | -                               |  |
| Tipo posto:          | AN - COMUNE                     |  |
| Comune:              | D899 - GAMBETTOLA               |  |
| Distretto:           | 045                             |  |

- ✓ <u>Stampa:</u> con il pulsante l'ufficio può effettuare il download del pdf della domanda. Il pdf riporta le eventuali modifiche effettuate dall'ufficio.
- <u>Domanda presentata</u>: con il pulsante l'Ufficio può effettuare il download del pdf della domanda inviata dal docente tramite Polis. Il pdf NON riporta le eventuali modifiche effettuate dall'ufficio. Il pulsante NON è disponibile per le domande acquisite direttamente dall'ufficio.
- <u>Rettifica</u>: con il pulsante l'ufficio può visualizzare in modalità editabile tutti le sezioni e i campi della domanda e effettuare tutte le modifiche necessarie
- <u>Rinuncia:</u> con il pulsante l'ufficio può, se il docente ha richiesto la revoca della domanda, procedere alla cancellazione per rinuncia della domanda.
- <u>Cancella:</u> con il pulsante l'ufficio può cancellare la domanda. Nel caso in cui la domanda sia stata già convalidata, occorre prima annullare la convalida (Fig. 13) e poi procedere con la cancellazione. Nel caso in cui l'ufficio intenda cancellare la domanda e successivamente riacquisirla, potrà riallegare la documentazione acquisita dall'aspirante e associata alla domanda presentata su Polis.

### Nota bene

Le funzioni di gestione delle domande non consentono di allegare la documentazione. Nel caso il docente non abbia allegato alcun documento, l'ufficio non può aggiungere la documentazione mancante.

Il tasto convalida effettua una serie di operazioni.

- aggiorna lo stato della domanda portandola a "Convalidata"
- produce il pdf della lettera di notifica

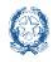

## Mobilità di fatto personale docente

- inserisce il pdf della lettera di notifica nell'Archivio personale di POLIS
- invia una mail al docente per notificare la convalida
- sposta la domanda nell'elenco delle domande convalidate (Fig. 12 e Fig. 13)

### Nota bene

Dopo la convalida, non è possibile effettuare alcuna operazione. Nel caso si abbia l'esigenza direttificare la domanda, è necessario annullare la convalida.

Se dal cruscotto sintetico delle domande per ordine di istruzione e tipologia domanda (Fig.12), si seleziona il

pulsante<sup>°</sup> <sup>•</sup> in corrispondenza alle domande "convalidate", l'utente ha la possibilità di visualizzare l'elenco delle domande convalidate (Fig.13).

### Fig.12

| Sintesi provinciale delle domande in Organico di Fatto in carico alla provincia |                |                |          |  |  |
|---------------------------------------------------------------------------------|----------------|----------------|----------|--|--|
| ELENCO DOMANDE DI DOCENTI CON RETTIFICA DI TITOLARITÀ 🚯                         |                | Л              | 🖶 Stampa |  |  |
| ▼ Domande per la scuola dell'Infanzia                                           |                |                |          |  |  |
| Tipologia domanda                                                               | Da convalidare | Convalidate    | Totale   |  |  |
| Assegnazione Provvisoria Provinciale                                            | Q              | <mark>ه</mark> | 1        |  |  |
| Assegnazione Provvisoria Interprovinciale                                       | <b>°</b>       | ee <==         | 3        |  |  |
| Utilizzazione Provinciale                                                       | <b>°</b>       | Q              | 2        |  |  |
| Utilizzazione Interprovinciale                                                  | <b>°</b>       | Q              | 1        |  |  |
| TOTALE                                                                          | 4              | 6              | 10       |  |  |
| ▶ Domande per la scuola Primaria                                                |                |                |          |  |  |
| ►Domande per la scuola Secondaria di I grado                                    |                |                |          |  |  |
| ► Domande per la scuola Secondaria di Il grado                                  |                |                |          |  |  |

| Ordine sc<br>Tipo dom | Ordine scuola: Scuola Secondaria di Il grado<br>Tipo domanda: Utilizzazione Provinciale |            |                    |                                    |                               |                                       |                                                                |        |  |
|-----------------------|-----------------------------------------------------------------------------------------|------------|--------------------|------------------------------------|-------------------------------|---------------------------------------|----------------------------------------------------------------|--------|--|
| Domande               | Convalidate                                                                             |            |                    |                                    |                               |                                       |                                                                |        |  |
| Visualizza            | a 10 🗸 elementi                                                                         |            |                    |                                    |                               |                                       |                                                                | Cerca: |  |
|                       | Codice Fiscale                                                                          | Nominativo | Data di<br>Nascita | Ordine<br>Scuola di<br>Titolarită  | Provincia<br>di<br>Titolarită | Data invio<br>ultima<br>comunicazione |                                                                |        |  |
|                       |                                                                                         |            |                    | Scuola<br>secondaria<br>di I grado | ROMA                          |                                       | Q Visualeza 🛛 Stampa 🖉 Arnulia Convalida 🖨 Domanda presertata  |        |  |
|                       |                                                                                         |            |                    | Scuola<br>dell'infanzia            | ROMA                          |                                       | Q Visualizza 🖨 Stampa 🚫 Annulla Convalida 🖨 Domanda presentata |        |  |
| Vista da '            | Vista da 1 a 2 di 2 domande convalidate Precedente 1 Successivo                         |            |                    |                                    |                               | 1 Successivo                          |                                                                |        |  |
| + Indietro            |                                                                                         |            |                    |                                    |                               |                                       |                                                                |        |  |

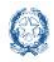

### Mobilità di fatto personale docente

Sulla singola domanda convalidata, l'Ufficio ha a disposizione i seguenti pulsanti:

- <u>Visualizza</u>: l'ufficio può visualizzare in modalità non editabile tutti le sezioni e i campi della domanda, comprensivi delle preferenze e degli allegati. La schermata principale di visualizzazione, riporta in alto a destra il pulsante
   interroga Titolarità e Servizio tramite il quale avere a disposizione una sintesi dei dati di titolarità e servizio del docente (Fig.11).
- ✓ <u>Stampa:</u> con il pulsante l'ufficio può effettuare il download del pdf della lettera di notifica.
- Annulla convalida: con il pulsante l'ufficio può annullare la convalida. L'annullamento è necessario nel caso l'utente abbia l'esigenza di rettificare una domanda già convalidata. Successivamente all'annullamento della convalida, la domanda è lavorabile attraverso l'elenco delle domande da convalidare (Fig.7). Contestualmente all'annullamento della convalida, il pdf della lettera di notifica viene cancellato dall'archivio Polis e viene inviata una mail al docente.
- <u>Domanda presentata</u>: con il pulsante l'Ufficio può effettuare il download del pdf della domanda inviata dal docente tramite Polis. Il pdf NON riporta le eventuali modifiche effettuate dall'ufficio. Il pulsante NON è disponibile per le domande acquisite direttamente dall'ufficio.

### Nota bene

Dal momento che il movimento è manuale, l'ufficio può decidere di elaborare anche le domande non convalidate. Il valore aggiunto della convalida consiste nell'invio della lettera di notifica al docente e nell'inserimento della lettera nell'archivio Polis.

## 3.1 Docenti con rettifica di titolarità

Il prospetto sintetico delle domande in gestione all'ufficio fornisce la possibilità di stampare su un file Excel, scaricabile tramite download, l'elenco delle domande per le quali sono intervenute variazioni della situazione di titolarità dei docenti successivamente all'ultima operazione effettuata sulla domanda (inserimento o rettifica o convalida).

| A HOME MOBILITÀ -                                     | 🗎 ANNO SCOLASTICO: 20                                                                                                    | 21/22 <b>•</b> Forli-Cesena |
|-------------------------------------------------------|----------------------------------------------------------------------------------------------------|-----------------------------|
| Acquisizione domande / Sintesi provinciale            |                                                                                                    |                             |
| ELENCO DOMANDE DI DOCENTI CON RETTIFICA DI TITOLARITÀ | La stampa contiene l'elenco delle domande in carico alla provincia di docenti la cui situazione di titolarità è variata<br>successivamente all'ultima operazione effettuata sulla domanda (inserimento, invio, rettifica o convalida).<br>Per una corretta gestione di queste domande l'Ufficio deve:<br>* Per le domande convalidate: annullare la convalida, entrare in aggiornamento della domanda e verificare, utilizzando il tasto<br>Salva, che tute le informazioni siano corrente no la nuova titolarità.<br>* Per le domande non convalidate: entrare in aggiornamento della domanda e verificare, utilizzando il tasto Salva che tutte le | E Stampa                    |
| • Domande per la scuola dell'Infanzia                 | informazioni siano coerenti con la nuova titolarità                                                                                                    | 1                           |
| • Domande per la scuola Primaria                      |                                                                                                    |                             |
| ► Domande per la scuola Secondaria di I grado         |                                                                                                    |                             |
| ▶ Domande per la scuola Secondaria di Il grado        |                                                                                                    |                             |
| ← Indietro                                            |                                                                                                    |                             |

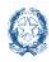

## Mobilità di fatto personale docente

Anche gli elenchi delle domande da convalidare e convalidate, relativi a un ordine scuola e a una tipologia di domanda evidenziano le domande dei docenti sulle quali sono intervenute variazioni della situazione di titolarità successive all'ultima operazione sulla domanda (Fig.15). Le domande interessate da tali variazioni fascicolari sono infatti contraddistinte dal simbolo grafico simile a una "nuvola" blu.

#### Fig.15

| Ordine sc<br>Tipo dom                                               | Ordine scuola: Scuola Primaria<br>Tipo domanda: Assegnazione Provvisoria Interprovinciale |            |                    |                                 |                         |                   |  |
|---------------------------------------------------------------------|-------------------------------------------------------------------------------------------|------------|--------------------|---------------------------------|-------------------------|-------------------|--|
| Domande                                                             | e da Convalidare                                                                          |            |                    |                                 |                         |                   |  |
| Visualizza                                                          | a 10~ elementi                                                                            |            |                    |                                 | (                       | Cerca:            |  |
|                                                                     | Codice Fiscale                                                                            | Nominativo | Data di<br>Nascita | Ordine Scuola di<br>Titolarità  | Provincia di Titolarità | Lavorata dall'USP |  |
| ø                                                                   |                                                                                           |            |                    | Scuola primaria                 | ROMA                    | 🗲 Lavora domanda  |  |
| 介                                                                   |                                                                                           |            |                    | Scuola secondaria di I<br>grado | ROMA                    | 🗲 Lavora domanda  |  |
|                                                                     |                                                                                           |            |                    | Scuola dell'infanzia            | SONDRIO                 | 🗲 Lavora domanda  |  |
| Visita da 1 a 3 di 3 domande da convalidare Precedente 1 Successivo |                                                                                           |            |                    |                                 |                         |                   |  |
| ← Indietri                                                          |                                                                                           |            |                    |                                 |                         |                   |  |

Al passaggio del mouse sulla "nuvola" blu, viene visualizzato un messaggio che illustra le operazioni da effettuare per aggiornare la domanda e renderla valida alla luce delle nuove condizioni di titolarità.

Fig.16

|                     | Codice Fiscale                                                                                          | Nominativo                                   | Data di<br>Nascita | Ordine Scuola<br>di Titolarità | Provincia di<br>Titolarità | Lavorata<br>dall'USP |
|---------------------|----------------------------------------------------------------------------------------------------|----------------------------------------------|--------------------|--------------------------------|----------------------------|----------------------|
| 9                   | V                                                                                                    | HODEHIN                                      |                    | Scuola primaria                | ROMA                       | 🗲 Lavora domanda     |
| Sono caml<br>domano | biate le condizioni di titolarità successi<br>la l'Ufficio deve entrare in aggiorname<br>informazioni : | rretta gestione della<br>Salva, che tutte le | ROMA               | 🗲 Lavora domanda               |                            |                      |

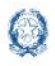

## 4. Acquisizione domande – Ricerca per codice fiscale

Si accede alla funzione disponibile tramite il menù "Ricerca per codice fiscale", al percorso indicato in figura 17.

| -ig.17 | Ministero dell'Istruzione |                                                             |
|--------|---------------------------|-------------------------------------------------------------|
|        | Gestione Domand           | le Mobilità in Organico di Fatto                            |
| 😭 НОМЕ | MOBILITĂ -                |                                                             |
| Home   | ACQUISIZIONE DOMANDE.     | SINTESI PROVINCIALE<br>RICERCA PER CODICE FISCALE<br>REPORT |
|        |                           |                                                             |

A fronte della digitazione del codice fiscale è possibile acquisire una nuova domanda o accedere a una domanda già acquisita (da convalidare o convalidata) nella provincia per la quale l'utente ha effettuato la login. Fig.18

| Acquisizione domande / Ricerca per codice fiscale |                            |         |  |  |  |  |
|---------------------------------------------------|----------------------------|---------|--|--|--|--|
| Q Ricerca per Codice Fiscale                      |                            |         |  |  |  |  |
| Codice Fiscale                                    | Inserire il Codice Fiscale | Q Cerca |  |  |  |  |
| ← Indietro                                        |                            |         |  |  |  |  |

Il sistema verifica se per il codice fiscale digitato è già presente una domanda e in caso contrario ne consente l'acquisizione.

Per l'acquisizione di una nuova domanda, occorre seguire le medesime regole di compilazione fornite per Istanze On Line. Di seguito i link alle guide di riferimento pubblicate sul sito del Ministero dell'Istruzione:

- https://www.miur.gov.it/documents/20182/6562429/Guida Utilizzazioni.pdf/
- https://www.miur.gov.it/documents/20182/6562429/Guida Assegnazioni Provvisorie.pdf

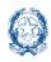

### Mobilità di fatto personale docente

Se per il codice fiscale digitato è già presente una domanda, il software visualizza un cruscotto molto simile a quello a disposizione dei docenti su Polis. Le prime informazioni visualizzate in alto (Fig.19) sono relative alla titolarità.

Fig.19

| <b>Q</b> Risultato ricerca per Codice Fiscale          |                                                              |                    |
|--------------------------------------------------------|--------------------------------------------------------------|--------------------|
| i Dati di Titolarità                                   |                                                              |                    |
| Nominativo:<br>Codice Fiscale:<br>Grado di istruzione: | f]<br>f]<br>Scuola secondaria di I grado                     | 🛔 Dati Anagrafici  |
| Provincia:<br>Scuola:                                  | Roma (RM)<br>RMMM8C201C - L.DA VINCI COLLEFERRO              | i Dati di Servizio |
| Classe di concorso:                                    | A001 - ARTE E IMMAGINE NELLA SCUOLA SECONDARIA DI I<br>GRADO |                    |
| Tipo posto:<br>Comune:                                 | NN - NORMALE<br>C858 - COLLEFERRO                            |                    |

Nel caso in cui l'utente intenda avere a disposizione i dati di contato del docente, può selezionare il pulsante

| 🛔 Dati Anagrafici                                                                                         | e avere a disposizione la finestra di cui alla Fi |
|----------------------------------------------------------------------------------------------------|---------------------------------------------------|
| ig.20                                                                                                    |                                                   |
|                                                                                                    | Dati Anagrafici                                   |
| Nominativo:<br>Data di nascita:<br>Codice Fiscale:<br>Indirizzi mail:<br>Telefono:<br>Telefono cellulare: |                                                   |
|                                                                                                    | Chiudi                                            |

Nel caso in cui l'utente necessiti di un maggiore dettaglio sui dati di servizio, può selezionare il pulsante

i Dati di Servizio e avere a disposizione la finestra di cui alla Fig. 21.

| Dati di              | Servizio                     |
|----------------------|------------------------------|
| Grado di istruzione: | Scuola secondaria di I grado |
| Provincia:           | Roma (RM)                    |
| Scuola:              | RMMM8C201C - L.DA VINCI      |
|                      | COLLEFERRO                   |
| Classe di concorso:  | A001 - ARTE E IMMAGINE NELLA |
|                      | SCUOLA SECONDARIA DI I GRADO |
| Tipo posto:          | NN - NORMALE                 |
| Comune:              | C858 - COLLEFERRO            |
|                      |                              |
|                      | Chiudi                       |

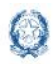

## Mobilità di fatto personale docente

Sotto al riquadro con le informazioni di titolarità, l'utente può visualizzare altri 3 riquadri:

- ✓ DOMANDE PRESENTATE PER PROVINCIA DIVERSA DA QUELLA OPERANTE
- ✓ DOMANDE PRESENTATE PER LA PROVINCIA OPERANTE
- ✓ DOMANDE DISPONIBILI

Sul riquadro "DOMANDE PRESENTATE PER LA PROVINCIA OPERANTE" è possibile visualizzare l'elenco delle domande presentate dal docente all'Ufficio scolastico provinciale che opera e lavorarle tramite tutti i pulsanti a disposizione. L'operatività dei pulsanti è la medesima di quella illustrata a pagina 9 e a pagina 11. Fig.22

| Domande presentate per provincia diversa da quella operante |                                              |                         |                                                                                             |  |  |  |  |  |
|-------------------------------------------------------------|----------------------------------------------|-------------------------|---------------------------------------------------------------------------------------------|--|--|--|--|--|
| i Domande presen                                            | Domande presentate per la provincia operante |                         |                                                                                             |  |  |  |  |  |
| Per la Scuola                                               | dell'Infanzia                                | •                       |                                                                                             |  |  |  |  |  |
|                                                             | Tipologia di Domanda                         | Provincia di Titolarità |                                                                                             |  |  |  |  |  |
| 2.                                                          | Utilizzazione Provinciale                    | ROMA                    | 🔍 Visualizza 🖨 Stampa 🔀 Rettifica 🎓 Convalida 📑 Cancella 📑 Rinuncia                         |  |  |  |  |  |
| Per la Scuola                                               | Primaria                                     |                         |                                                                                             |  |  |  |  |  |
|                                                             | Tipologia di Domanda                         | Provincia di Titolarità |                                                                                             |  |  |  |  |  |
| ٩.                                                          | Utilizzazione Provinciale                    | ROMA                    | Q Visualizza 🖶 Stampa 🛃 Rettifica ← Convalida 📑 Cancella 📑 Rinuncia<br>⊕ Domanda presentata |  |  |  |  |  |
| Legenda:                                                    |                                              |                         |                                                                                             |  |  |  |  |  |
| 🏖 Domanda                                                   | A LAVORATA DALL'USP                          |                         |                                                                                             |  |  |  |  |  |
| i Domande disponi                                           | ibili 🔶                                      | 3                       |                                                                                             |  |  |  |  |  |
| Selezionare un o                                            | Selezionare un ordine scuola:                |                         |                                                                                             |  |  |  |  |  |
| ← Indietro                                                  |                                              |                         |                                                                                             |  |  |  |  |  |

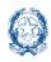

## Mobilità di fatto personale docente

Sul primo riquadro "DOMANDE PRESENTATE PER PROVINCIA DIVERSA DA QUELLA OPERANTE" (Fig.22), viene data evidenza delle eventuali domande dell'aspirante (per il quale si è avviata la ricerca con il codice fiscale) <u>inviate ad altre province</u>. L'ufficio può visualizzare la tipologia di domanda, l'ordine di istruzione e la provincia di destinazione della domanda.

#### Fig.23

| 🛠 HOME MOBILITÀ 👻                                                                                                    |                                                                                                    | B ANNO SCOLASTICO: 2021/22                   | ♥ ROMA |
|----------------------------------------------------------------------------------------------------|----------------------------------------------------------------------------------------------------|----------------------------------------------|--------|
| Acquisizione domande / Ricerca per codice fiscale / Risultato ricerc                                                             | a                                                                                                    |                                              |        |
| <b>Q</b> Risultato ricerca per Codice Fiscale                                                                                    |                                                                                                    |                                              |        |
| i Dati di Titolarità                                                                                                    |                                                                                                    |                                              |        |
| Nominativo:<br>Codice Fiscale:<br>Grado di istruzione:<br>Provincia:<br>Scuola:<br>Classe di concorso:<br>Tipo posto:<br>Comune: | Scuola dell'infanzia<br>ROMA (RM)<br>RMAABF7006 - I.C. " GINO FELCI "<br>-<br>AN - COMUNE<br>L719 - VELLETRI | i Dati Anagrafici<br>i Dati di Servizio      | U      |
| <ul> <li>Domande presentate per provincia diversa da quella operante</li> </ul>                                                  |                                                                                                    |                                              |        |
| Per la Scuola Primaria                                                                                                    |                                                                                                    |                                              |        |
| Tipologia di Domanda<br>Utilizzazione Interprovinciale                                                                           |                                                                                                    | Provincia richiesta<br>MONZA E DELLA BRIANZA |        |
| Per la Scuola Secondaria di I grado                                                                                              |                                                                                                    |                                              |        |
| Tipologia di Domanda<br>Utilizzazione Interprovinciale                                                                           |                                                                                                    | Provincia richiesta<br>MONZA E DELLA BRIANZA |        |

Tramite l'ultimo riquadro (Fig.22) delle "DOMANDE DISPONIBILI" l'ufficio può acquisire altre domande per il docente. L'elenco delle domande disponibili si aggiorna automaticamente e inibisce l'acquisizione di domande già presentate.

### Nota bene

∕!∖

Le funzioni di gestione delle domande non consentono di allegare la documentazione. Nel caso il docente non abbia allegato alcun documento, l'ufficio non può aggiungere la documentazione mancante.

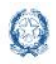

## 5. Acquisizione Domande - Report

L'utente ha disposizione la <u>reportistica raggruppata per ordine scuola</u>, raggiungibili dal menù "Report". Fig.24

| Ministero dell'Istruzione                      | <b>θ</b> ·                 |         |
|------------------------------------------------|----------------------------|---------|
| Gestione Domande Mobilità in Organico di Fatto |                            |         |
| A HOME MOBILITÀ -                              | LASTICO: 2021/22 🛛 🕈 FORLI | -CESENA |
| ACQUISIZIONE DOMANDE > SINTESI PROVINCIALE     |                            |         |
| Acquisizione domande / Ricerca per REPORT a    |                            |         |
| Fig.25                                         |                            |         |
| Acquisizione domande / Report                  |                            |         |
|                                                |                            |         |
| 🗮 Stampa Report                                |                            |         |
| SELEZIONARE IL REPORT DA STAMPARE              |                            |         |
| ▶ Report per la scuola dell'Infanzia           |                            |         |
| ▶ Report per la scuola Primaria                |                            |         |
| ▶ Report per la scuola Secondaria di I grado   |                            |         |
| ▶ Report per la scuola Secondaria di Il grado  |                            |         |
|                                                |                            |         |
| Fig.26                                         |                            |         |

| ▼ Report per la scuola dell'Infanzia                                                   |
|----------------------------------------------------------------------------------------|
| Stampa domande di Utilizzazione - Scuola dell'Infanzia                                 |
| Stampa domande di Assegnazione Provvisoria - Scuola dell'Infanzia                      |
| Stampa Analitica domande di Utilizzazione - Scuola dell'Infanzia                       |
| Stampa Analitica domande di Assegnazione Provvisoria - Scuola dell'Infanzia            |
| Stampa domande di Utilizzazione provinciale per tipo posto - Scuola dell'Infanzia      |
| Stampa domande di Utilizzazione interprovinciale per tipo posto - Scuola dell'Infanzia |
| Stampa Graduatoria Assegnazioni Provvisorie provinciali - Scuola dell'Infanzia         |
| Stampa Graduatoria Assegnazioni Provvisorie interprovinciali - Scuola dell'Infanzia    |
| Tabulato di Lavoro Soprannumerari - Scuola dell'Infanzia                               |
| Elenco domande dei soprannumerari - Scuola dell'Infanzia                               |
| Elenco domande di titolari sulla Scuola dell'Infanzia richiedenti altra provincia      |

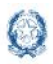

Al click sul pulsante verde relativo al report selezionato, il software produce un file excel scaricabile in locale, effettuando il download. Il nome del file excel contiene l'ordine scuola selezionato e la data di produzione del report.

Di seguito una breve descrizione dei report a disposizione degli Uffici.

### 1. STAMPA DOMANDE DI UTILIZZAZIONE

Il report viene prodotto per l'ordine scuola selezionato e per l'Ufficio Scolastico provinciale che opera. Contiene una riga per ciascuna domanda di utilizzazione destinata all'Ufficio. Vengono prese in considerazione tutte le domande inviate dai docenti, comprese sia quelle lavorate e convalidate dall'Ufficio, sia quelle non lavorate. Sono escluse le eventuali domande cancellate dall'ufficio.

Per ciascuna domanda, sono riportate le seguenti informazioni:

- Dati anagrafici (nome, cognome, data di nascita, codice fiscale, provincia di nascita)
- Tipologia di domanda (provinciale o interprovinciale)
- Stato della domanda
- Dati Scuola di precedente titolarità (codice scuola, comune, tipo posto) valorizzati solo per chi fa richiesta di rientro
- Dati Scuola di conferma (codice scuola, tipo posto/classe di concorso)
- Tipi posto richiesti
- Dati di titolarità (provincia, ordine scuola, scuola, classe di concorso, tipo posto, comune, distretto)

### 2. STAMPA DOMANDE DI ASSEGNAZIONE PROVVISORIA

Il report viene prodotto per l'ordine scuola selezionato e per l'Ufficio Scolastico provinciale che opera. Contiene una riga per ciascuna domanda di assegnazione provvisoria destinata all'Ufficio. Vengono prese in considerazione tutte le domande inviate dai docenti, comprese sia quelle lavorate e convalidate dall'Ufficio, sia quelle non lavorate. Sono escluse le eventuali domande cancellate dall'Ufficio.

Per ciascuna domanda, sono riportate le seguenti informazioni:

- Dati anagrafici (nome, cognome, data di nascita, codice fiscale, provincia di nascita)
- Tipologia di domanda (provinciale o interprovinciale)
- Stato della domanda
- Tipi posto richiesti e classi di concorso alternative
- Dati di titolarità (provincia, ordine scuola, scuola, classe di concorso, tipo posto, comune, distretto)

### 3. STAMPA ANALITICA DOMANDE DI UTILIZZAZIONE

Il report viene prodotto per l'ordine scuola selezionato e per l'Ufficio Scolastico provinciale che opera. Contiene una riga per ciascuna domanda di utilizzazione destinata all'Ufficio. Per ogni domanda sono presenti solo i campi inseriti nelle singole sezioni. Vengono prese in considerazione tutte le domande inviate dai docenti, comprese sia quelle lavorate e convalidate dall'Ufficio, sia quelle non lavorate. Sono escluse le eventuali domande cancellate dall'Ufficio.

Per ciascuna domanda, sono riportate le seguenti informazioni:

- Dati anagrafici (nome, cognome, data di nascita, codice fiscale, provincia di nascita)
- Dati acquisiti per la Sezione C

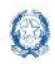

## Mobilità di fatto personale docente

- Dati acquisiti per la Sezione D
- Dati acquisiti per la Sezione E
- Dati acquisiti per la Sezione G1
- Dati acquisiti per la Sezione G2
- Dati acquisiti per la Sezione H
- Dati acquisiti per la Sezione N
- Stato della domanda
- Informazione se il docente è Soggetto al Warning sulla normativa
- Dati di titolarità (provincia, ordine scuola, scuola, classe di concorso, tipo posto, tipo ruolo, comune, distretto)

### 4. STAMPA ANALITICA DOMANDE DI ASSEGNAZIONE PROVVISORIA

Il report viene prodotto per l'ordine scuola selezionato e per l'Ufficio Scolastico provinciale che opera. Contiene una riga per ciascuna domanda di assegnazione provvisoria destinata all'Ufficio. Per ogni domanda sono presenti solo i campi inseriti nelle singole sezioni. Vengono prese in considerazione tutte le domande inviate dai docenti, comprese sia quelle lavorate e convalidate dall'Ufficio, sia quelle non lavorate. Sono escluse le eventuali domande cancellate dall'Ufficio.

Per ciascuna domanda, sono riportate le seguenti informazioni:

- Dati anagrafici (nome, cognome, data di nascita, codice fiscale, provincia di nascita)
- Dati acquisiti per la Sezione D
- Dati acquisiti per la Sezione F
- Dati acquisiti per la Sezione G1
- Dati acquisiti per la Sezione G2
- Dati acquisiti per la Sezione H
- Dati acquisiti per la Sezione N
- Stato della domanda
- Informazione se il docente è Soggetto al Warning sulla normativa
- Dati di titolarità (provincia, ordine scuola, scuola, classe di concorso, tipo posto, tipo ruolo, comune, distretto)

### 5. STAMPA DOMANDE DI UTILIZZAZIONE PROVINCIALE PER TIPO POSTO

Il report viene prodotto per l'ordine scuola selezionato e per l'Ufficio Scolastico provinciale che opera. Vengono prese in considerazione tutte le domande di utilizzazione provinciale inviate dai docenti e destinate all'Ufficio, comprese sia quelle lavorate e convalidate dall'Ufficio, sia quelle non lavorate. Sono escluse le eventuali domande cancellate dall'ufficio.

Per ciascun *tipo posto/classe di concorso* sono riportati informazioni di dettaglio utili alla formazione delle graduatorie:

- Dati anagrafici (nome, cognome, data di nascita, codice fiscale, provincia di nascita)
- Precedenze
- Punteggio
- Dati Sezione C del modulo
- Dati scuola di precedente titolarità (codice scuola, comune, tipo posto, messa a disposizione) valorizzati solo per chi fa richiesta di rientro
- Dati scuola di conferma (codice scuola, tipo posto/classe di concorso)
- Tipi posto richiesti

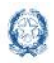

## Mobilità di fatto personale docente

- Stato della domanda
- Informazione per l'Ufficio (valorizzata solo in corrispondenza ai tipi posto/ classi di concorso richiesti per la sola scuola di conferma)
- Dati di titolarità (provincia, ordine scuola, scuola, classe di concorso, tipo posto, tipo ruolo, comune, distretto)

### 6. STAMPA DOMANDE DI UTILIZZAZIONI INTERPROVINCIALE PER TIPO POSTO

Il report viene prodotto per l'ordine scuola selezionato e per l'Ufficio Scolastico provinciale che opera. Vengono prese in considerazione tutte le domande di utilizzazione interprovinciale inviate dai docenti e destinate all'Ufficio, comprese sia quelle lavorate e convalidate dall'Ufficio, sia quelle non lavorate. Sono escluse le eventuali domande cancellate dall'ufficio.

Per ciascun *tipo posto/classe di concorso* sono riportati informazioni di dettaglio utili alla formazione delle graduatorie:

- Dati anagrafici (nome, cognome, data di nascita, codice fiscale, provincia di nascita)
- Precedenze
- Punteggio
- Dati Sezione C del modulo
- Dati scuola di conferma (codice scuola, tipo posto/classe di concorso)
- Tipi posto richiesti
- Stato della domanda
- Informazione per l'Ufficio (valorizzata solo in corrispondenza ai tipi posto/ classi di concorso richiesti per la sola scuola di conferma)
- Dati di titolarità (provincia, ordine scuola, scuola, classe di concorso, tipo posto, tipo ruolo, comune, distretto)

### Nota bene

Le Stampe di Dettaglio - di cui ai punti 3 e 4 - contengono le informazioni utili per la produzione delle Graduatorie delle Utilizzazioni, le quali rimangono però a carico degli Uffici.

### 7. STAMPA GRADUATORIA ASSEGNAZIONI PROVVISORIE PROVINCIALI

Il report viene prodotto per l'ordine scuola selezionato e per l'Ufficio Scolastico provinciale che opera. Vengono prese in considerazione tutte le domande di assegnazione provvisoria provinciale inviate dai docenti e destinate all'Ufficio, comprese sia quelle lavorate e convalidate dall'Ufficio, sia quelle non lavorate. Sono escluse le domande eventualmente cancellate dall'Ufficio.

Per ciascun *tipo posto/classe di concorso* sono riportate le graduatorie con le seguenti informazioni:

- Dati anagrafici (nome, cognome, data di nascita, codice fiscale, provincia di nascita)
- Precedenze
- Punteggio base, punteggio nel comune di ricongiungimento, punteggio nel comune di assistenza, comune di ricongiungimento e comune di assistenza
- Tipi posto richiesti
- Stato della domanda
- Dati di titolarità (provincia, ordine scuola, scuola, classe di concorso, tipo posto, tipo ruolo, comune, distretto)

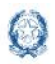

## Mobilità di fatto personale docente

### 8. STAMPA GRADUATORIA ASSEGNAZIONI PROVVISORIE INTERPROVINCIALI

Il report viene prodotto per l'ordine scuola selezionato e per l'Ufficio Scolastico provinciale che opera. Vengono prese in considerazione tutte le domande di assegnazione provvisoria interprovinciale inviate dai docenti e destinate all'Ufficio, comprese sia quelle lavorate e convalidate dall'Ufficio, sia quelle non lavorate. Sono escluse le domande eventualmente cancellate dall'Ufficio.

Per ciascun *tipo posto/classe di concorso* sono riportate le graduatorie con le seguenti informazioni:

- Dati anagrafici (nome, cognome, data di nascita, codice fiscale, provincia di nascita)
- Precedenze
- Punteggio base, punteggio nel comune di ricongiungimento, punteggio nel comune di assistenza, comune di ricongiungimento e comune di assistenza
- Tipi posto richiesti
- Stato della domanda
- Dati di titolarità (provincia, ordine scuola, scuola, classe di concorso, tipo posto, tipo ruolo, comune, distretto)

### 9. TABULATO DI LAVORO SOPRANNUMERARI

Il report viene prodotto per l'ordine scuola selezionato e per l'Ufficio Scolastico provinciale che opera.

Contiene il numero dei perdenti posto nella provincia e il numero delle domande dei perdenti posto per codice scuola e tipo posto/classe di concorso. Il dato relativo al numero di perdenti posto si riferisce al giorno precedente della data di sistema.

Prospetta le seguenti informazioni:

- Codice e denominazione Comune
- Codice meccanografico della scuola
- Denominazione della scuola
- Codice classe di concorso
- Denominazione classe di concorso
- Codice tipo posto
- Denominazione tipo posto
- Numero perdenti posto.
- Numero domande dei perdenti posto

### **10. ELENCO DOMANDE DEI SOPRANNUMERARI**

Il report viene prodotto per l'ordine scuola selezionato e per l'Ufficio Scolastico provinciale che opera. Contiene i dati di dettaglio delle domande di utilizzazione dei perdenti posto nella provincia:

- Dati anagrafici (nome, cognome, data di nascita, codice fiscale, provincia di nascita)
- Punteggio
- Stato della domanda
- Dati di servizio (codice comune e denominazione comune, codice scuola e denominazione scuola, classe di concorso, tipo posto)

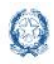

### Mobilità di fatto personale docente

### 11. ELENCO DOMANDE DEI TITOLARI SULLA SCUOLA DELL'INFANZIA/PRIMARIA/SEC. DI I GRADO/SEC. DI II GRADO RICHIEDENTI ALTRA PROVINCIA

Il report viene prodotto per l'ordine scuola selezionato e per l'Ufficio Scolastico provinciale che opera. Contiene alcuni dati di dettaglio delle domande dei titolari nella provincia (per l'ordine scuola selezionato) che richiedono utilizzazione o assegnazione provvisoria fuori dalla provincia di titolarità.

Per ciascuna domanda, sono riportate le seguenti informazioni:

- Dati anagrafici (nome, cognome, data di nascita, codice fiscale, provincia di nascita)
- Tipologia di domanda (Utilizzazione interprovinciale, Assegnazione provvisoria interprovinciale)
- Stato della domanda
- Dati di titolarità (provincia, ordine scuola, scuola, classe di concorso, tipo posto, tipo ruolo, comune, distretto)